## Lathund Idrottonline-App

Se till att era grupper är föranmälda i Idrottonline. Det är en förutsättning för att kunna använda appen. I appen kan du än så länge bara lägga till tillfällen samt fylla i närvaro.

Endast den som är "Utbildare" för lärgruppen kan fylla i närvaro mm.

Kontakta föreningens utbildningsansvarige eller er lokala SISU-konsulent ifall ni undrar något!

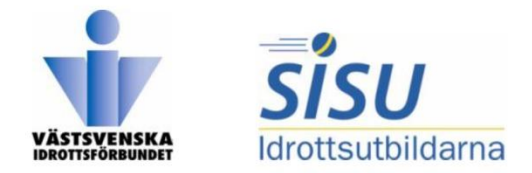

## Steg 1

•••••• Tele2 ≈ 13:48 7 © \$ 87 % ■) Välj funktion

Administration & Aktivitet

Utbildning

1

2

••••• Tele2 🗢 13:48 🖌 🖲 🖁 87 % 🗔

Om SISU Idrottsutbildarna Fortsätt

## Utbildningsfunktioner i IdrottOnline-appen

Nu är det enkelt att hantera och närvaroregistrera föreningens eller förbundens utbildningar via IdrottOnline-appen.

Det är den som är utbildare för utbildningen som har tillgång till appen. Utbildningen skapas/anmäls som vanligt via webben och syftet med appen är att hantera och närvaroregistrera sina utbildningar. Man kan inte anmäla och skapa nya utbildningar direkt via appen.

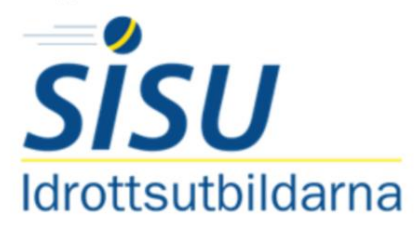

Om SISU Idrottsutbildarna

SISU ldrottsutbildarna är idrottens eget studieförbund. Vi arbetar med bildning och utbildning inom idrotten. Att stimulera

## • Tryck på Utbildning och därefter Fortsätt.

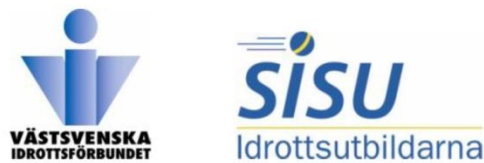

|                                                           |            |                                           | -   |                      |                      |
|-----------------------------------------------------------|------------|-------------------------------------------|-----|----------------------|----------------------|
| ••••• Tele2 🗟 13:49 🚽 🛛 🖇                                 | 86 % 💷 🕨   | ●●●●○ Tele2 🗢 13:49 🕇 🛛 🖗 86 % I          |     | ••••○ Tele2          | 13:49 🛛 🛪 🗿 🔻 86 % 🗖 |
| ≡ Utbildningar                                            | <u>२</u> 4 | <b>〈</b> Tillbaka <b>Ungdomsledarmöte</b> | × 5 | 🕻 Tillbaka Lägg t    | till tillfälle       |
|                                                           |            | Ungdomsledarmöte                          |     | Ungdomsledarmöte     |                      |
| Verksamhetsar: 2016<br>Organisation: Kungälvs Isbockevkli | ibb        | Kungälvs Ishockeyklubb                    |     | Kungälvs Ishockeyklu | ıbb                  |
| Utbildningsinriktning:                                    |            | 2016-01-25                                |     | 2016-01-25           |                      |
| Verksamhetsform:<br>Från datum: 2016-01-01                |            | Möte med ledare från U9-U16. Ledar- och   |     | Startdatum           | Starttid             |
| Till datum: 2016-12-31                                    |            | föreningsutveckling.                      |     | 2016-09-14           | 13:49                |
| Närvaro Hanter                                            | a          |                                           |     | Slutdatum            | Sluttid              |
| Tillfällen Utbildnin                                      | gar        | Anmäld Slutför                            |     | 2016-09-14           | 14:49                |
| Röd tråd-utredning grupp 1                                |            | Tillfällen                                |     | Utbildningstimm      | ar                   |
| Lärgrupp                                                  | >          |                                           | ,   | 1                    |                      |
| Kungälvs Ishockeyklubb                                    |            | 2016-01-25                                |     | Plats                |                      |
| 2016-09-12                                                |            | 19:00-22:00                               |     |                      |                      |
| Lärgrupp                                                  |            |                                           |     |                      |                      |
| Kungälvs Ishockevklubb                                    | /          |                                           |     |                      |                      |
| 2016-01-25                                                |            |                                           |     |                      |                      |
| Ledarutveckling A-pojk                                    |            |                                           |     |                      |                      |
| Lärgrupp                                                  | >          | - H 😸 _ Q                                 |     | Återställ            | Lägg till            |
| Kungälys Ishockeyklubb                                    |            |                                           |     |                      |                      |

Steg 2

- Redigera utbildningar (fliken "Hantera Utbildningar"):
  - Ändra information (pennan uppe i högra hörnet)

3

- Lägg till deltagare i gruppen (längst ner i mitten)
- Lägg till tillfällen (tryck på +) och därefter "Lägg till"

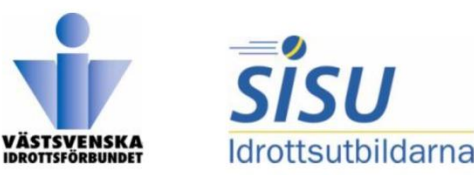

|                                                                                                    | ≁ °o ∦ 86 % <b>■</b><br>en Q | •••••∘ Tele2 奈 13:49 ≁<br>≺ Tillfällen Närvaro ♣+                                                  | ♥ % 86 % <b>■</b> )<br>▲×                       | : হ 13:50 ≁ ত ≱ ল<br>Tillfällen                                                                                                    |  |
|----------------------------------------------------------------------------------------------------|------------------------------|----------------------------------------------------------------------------------------------------|-------------------------------------------------|----------------------------------------------------------------------------------------------------|--|
| Verksamhetsår: 2016<br>Organisation: Kungälvs Ishockeyklubb<br>Utbildningsinriktning:<br>Verksamhetsform:<br>Från datum: 2016-01-01 |                              | Röd tråd-utredning grupp 1<br>Kungälvs Ishockeyklubb<br>2016-09-12<br>18:00-20:30<br>Närvaro är ej | Verksa<br>Organi<br>Utbildi<br>Verksa<br>Från d | Verksamhetsår: 2016<br>Organisation: Kungälvs Ishockeyklub<br>Utbildningsinriktning:<br>Verksamhetsform:<br>Från datum: 2016-01-01 |  |
| Närvaro<br>Tillfällen                                                                                                    | Hantera<br>Utbildningar      | sparad                                                                                             |                                                 | irvaro Hantera<br>Ifällen Utbildning                                                                                               |  |
| <b>2016-09-12</b><br>18:00 - 20:30                                                                                                  |                              | 01 Daniel Fyrqvist                                                                                 | 2016-09<br>18:00 - 20                           | -12<br>:30                                                                                                    |  |
| Lärgrupp                                                                                                    | • >                          | NR DELTAGARE NÄF                                                                                   | VARANDE Lärgrupp                                |                                                                                                    |  |
| Röd tråd-utredning grupp 1<br>Kungälvs Ishockeyklubb                                                                                |                              | 01 Hans Sjöström                                                                                   | Röd tråd-u<br>Kungälvs Is                       | tredning grupp 1<br>hockeyklubb                                                                                                    |  |
| 2016-04-02                                                                                                    |                              | 02 Jonny Petersson                                                                                 | <b>2016-04</b><br>18:15 - 19                    | -02<br>:00                                                                                                    |  |
| 18:15 - 19:00                                                                                                    |                              |                                                                                                    |                                                 |                                                                                                    |  |

- Fyll i närvaro (Fliken "Närvaro Tillfällen)
  - Grön markering sparad närvaro (alternativt slutförd)
  - Ej grönmarkerad Närvaron är ej ifylld
  - Även här kan du lägga till och ta bort deltagare

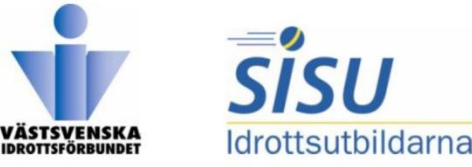